附件 4

# 广东电力科学技术奖信息系统

# 使用手册

# (推荐单位)

广东省电机工程学会

2022年2月

目录

| 一、登 | <b>登陆系统</b> | 1 |
|-----|-------------|---|
| 二、推 | 崔荐奖项        | 2 |
| 2.1 | 1 申报列表      | 3 |
| 2.2 | 2 推荐审核      | 3 |
| 2.3 | 3 推荐确认      | 4 |
| 三、信 | 言息管理        | 6 |

## 一、登陆系统

打开谷歌浏览器输入网址 http://www.gdsee.cn/,在首页点击登陆,跳转到登录页面,并输入账号密码登陆。

| 广东省电机工程学会网欢迎您 | <u>,</u>                                                  |         |             |        |          |        | 6 学会主页 | <b>合</b> 加入收藏 登陆 注册        |
|---------------|-----------------------------------------------------------|---------|-------------|--------|----------|--------|--------|----------------------------|
|               | 广东省电机工程学会<br>GUANGDONG SOCIETY FOR ELECTRICAL ENGINEERING |         |             |        |          | 请输入关键字 |        | <b>€</b> 服务热线<br>-85125805 |
| 网站首页          | 学会介绍                                                      | 学会新闻    | 学术交流        | 专委会    | 科学普及     | 学会服务   | 电力科技奖  | 会员管理                       |
|               | 东省电机工和<br>BOOMS SOCETY FOR BESTROM                        |         | Ĩ           | ź      |          | 11     |        |                            |
| ① 广东电力        | 力科学技术奖制                                                   | 平审系统    |             |        |          |        |        |                            |
|               |                                                           | intia . |             |        |          |        |        |                            |
|               |                                                           | U.S.    | ▲ 请输入月      | 沪名     |          |        | Nes In |                            |
| Harden I.     |                                                           |         | J 请输入器      | 的      | out.     |        |        | ••                         |
|               |                                                           | 1941183 | ☑ 请输入器      | 金证码    | s Gk e   |        |        | and I                      |
|               |                                                           |         |             | 登录     |          |        |        |                            |
| The second    | a Ma                                                      |         | The service | 1.62   |          |        | the s  | -                          |
|               |                                                           |         |             |        |          | Sol.   |        | 1.                         |
|               |                                                           |         |             | AL NO. | 1 des to |        |        |                            |

### 二、推荐奖项

### 2.1 联系人信息填写

按要求填写相关信息,联系人手机号码将作为推荐奖项动态的唯一联 系方式(如更换推荐单位联系人请及时更新信息)。

| 完善用户信息 |         |        |         | Â   |
|--------|---------|--------|---------|-----|
| 通讯地址:* | 请输入通讯地址 |        |         | Â   |
| 传真号码:  | 请输入传真号码 |        |         |     |
| 联系人:*  | 请输入联系人  | 办公电话:* | 请输入办公电话 |     |
| 邮箱*:   |         | 手机号码*: |         |     |
|        |         |        |         |     |
|        |         |        |         |     |
|        |         |        |         | 744 |
|        |         |        |         | 備定  |

#### 2.2 申报列表

首页显示已推荐及待推荐的项目列表,点击审批,进入申报内容 审核页面。

| ⑦ 广东电力科学技术                                                                                                    | 奖评审系统 项   | • C                  |                             |       |                   |        |               |       | [       |      |         |       |  |  |  |
|----------------------------------------------------------------------------------------------------|-----------|----------------------|-----------------------------|-------|-------------------|--------|---------------|-------|---------|------|---------|-------|--|--|--|
| <ul> <li>● Ⅲ 推荐单位审核</li> <li>● Ⅲ</li> <li>● Ⅲ</li> <li>● Ⅲ</li> <li>● □</li> <li>↓ №</li> <li>● □</li> <li>● □</li> <li>● □</li> <li>■ ○</li> <li>● □</li> <li>■ ○</li> <li>■ ○</li> <li>□</li></ul> | 推荐单位审核(项目 | 推荐单位审核 (项目奖)         |                             |       |                   |        |               |       |         |      |         |       |  |  |  |
|                                                                                                    | 项目名称:     |                      | 主要完成人:                      |       | 主要完成单位:           |        | <b>状态:</b> 请说 | 封圣    | •       |      |         |       |  |  |  |
|                                                                                                    | 已选条件:     |                      |                             |       |                   |        |               |       | 风市      | 间清空  | 条件      | C     |  |  |  |
|                                                                                                    | 批量推荐      |                      |                             |       |                   |        |               |       |         |      |         |       |  |  |  |
|                                                                                                    | ■ 申请单号    |                      | 项目名称                        | 成果登记号 | 电力成果分类            | 推荐奖励类别 | 主要完成单位        | 主要完成人 | 第一完成人电话 | 提交时间 | 状态      | 操作    |  |  |  |
|                                                                                                    | 0         | vier FT 346 (vier fr | 4. · NA94A /014+-44 (406)/3 | 2     | m++=># m+==+0++64 |        |               |       |         |      | 待审核     | ☞ 市批  |  |  |  |
|                                                                                                    |           |                      |                             |       |                   |        |               |       |         |      | 已推<br>荐 | ● 查看  |  |  |  |
|                                                                                                    | 0         |                      |                             |       |                   |        |               |       |         |      | 已推<br>荐 | ● 直看  |  |  |  |
|                                                                                                    |           |                      |                             |       |                   |        |               |       |         |      | 已推<br>荐 | ● 直看  |  |  |  |
|                                                                                                    | 0         |                      |                             |       |                   |        |               |       |         |      | 已推<br>荐 | ● 前有  |  |  |  |
|                                                                                                    |           |                      |                             |       |                   |        |               |       |         |      | 总共      | <5条记录 |  |  |  |

#### 2.3 推荐审核

进入内容审核页面后,可审核各项填报内容及附件,下载推荐单

位意见模板,填写推荐单位意见加盖推荐单位公章后上传推荐文件。

| 💮 广东电力科学技术奖订     | 甲审系统                         | 项目 🕻                                | <b>P</b>           |          |                                        | 华南理工大学电力学院 |
|------------------|------------------------------|-------------------------------------|--------------------|----------|----------------------------------------|------------|
| ▼□ 推荐单位审核 4 项目 — | 项目奖持                         | 推荐审核                                |                    |          |                                        |            |
| 人物               | 提文<br>() 审核通<br>推荐等级<br>审批意见 | 返回<br>过 ○ 审核不通<br>: ・<br>请选择<br>: ・ | 过<br>~             |          |                                        |            |
|                  | 下载推荐                         | 单位意见模板                              | 上传推荐书盖章文件          |          |                                        |            |
|                  | 一、项目基                        | 本情况 推荐类                             | 别: 新技术集成           | ▼ 项目编号:  | XM20211617162249695                    |            |
|                  |                              | 项目中文                                | 名: 高压关键电力设备检测技术与智能 | 项目英文名: * | Analysis and application system of use |            |
|                  |                              | 主要完成单                               | 位: XXX设计院          | 主要完成人: * | 宋振华                                    |            |
|                  | 电;                           | 力科技成果分类:                            | • 查看科技成果代码         |          |                                        | -          |

### 2.4 推荐确认

勾选列表并选择推荐确认,完成推荐流程。

|    | 论文作者:      | ជ     | 8文名称:  |   | 状态:     | 请选择     | -     |      |        |
|----|------------|-------|--------|---|---------|---------|-------|------|--------|
| 已选 | 条件:        |       |        |   |         |         |       |      |        |
| 批  | 星确认        |       |        |   | 批量确认后,数 | 据不可以修改? | ×     |      |        |
| ~  | 申请单号       | 论文分类  | 论文名称   | 论 | ? 确定批量  | 吗?      |       | 作者单位 | 第一作者电话 |
|    | LW20221644 | 综述性论文 | 测试论文填报 |   |         | 确定      | 取消    |      |        |
|    |            |       |        |   |         |         | -9013 |      |        |
|    |            |       |        |   |         |         |       |      |        |
|    |            |       |        |   |         |         |       |      |        |

确认推荐后,系统会提示已推荐和当前类型剩余可推荐名额。如 果超过可推荐限额,则无法继续推荐。

#### 报奖模块使用手册-推荐单位

|    | 论文作者:      | ie    | 文名称:   |      | <b>状态:</b> 请选择 | •      |        |             |     |                          |
|----|------------|-------|--------|------|----------------|--------|--------|-------------|-----|--------------------------|
| 已选 | 条件:        |       |        |      |                |        | Q      | <b>查询</b> 清 | 空条件 | G                        |
| 批畫 | <b>昆确认</b> |       |        |      |                |        |        | _           |     |                          |
|    | 申请单号       | 论文分类  | 论文名称   | 论文作者 | 电力成果分类         | 第一作者单位 | 第一作者电话 | 申请时门        | 状态  | 操作                       |
|    | LW20221644 | 综述性论文 | 测试论文填报 |      | 测试1,测试3,测试2    |        |        | 2022/02/11  | 已推荐 | <ul> <li>● 査看</li> </ul> |
|    |            |       |        |      |                |        |        |             | 尽共  | 1条记录                     |
|    |            |       |        |      |                |        |        |             |     |                          |
|    |            |       |        |      |                |        |        |             |     |                          |
|    |            |       |        |      |                |        |        |             |     |                          |
|    |            |       |        |      |                |        |        |             |     |                          |

| 广东电力科学技:                                                         | 术奖评审系 | <b>统</b> 项目   | 论文       | C <sup>2</sup>      |           |                   |        |        |            |          |                          |
|------------------------------------------------------------------|-------|---------------|----------|---------------------|-----------|-------------------|--------|--------|------------|----------|--------------------------|
| <ul> <li>① 推荐单位审核</li> <li>项目</li> <li>人物</li> <li>论文</li> </ul> | 4 推荐  | 单位审核(论文奖)     |          |                     | 推荐数量不能超过当 | 年推荐的名额限制<br>名额为:0 | ,当前剩余  |        |            |          | *                        |
|                                                                  | ដ     | 论文作者:         |          | 论文名称:               | 状态:       | 请选择               | ×.     |        |            |          |                          |
|                                                                  | 已选续   | 發件:           |          |                     |           |                   |        | Qă     | 询 清空       | 条件       | C                        |
|                                                                  | 批型    | 推荐            |          |                     |           |                   |        |        |            |          |                          |
|                                                                  |       | 申请单号          | 论文分类     | 论文名称                | 论文作者      | 电力成果分类            | 第一作者单位 | 第一作者电话 | 申请时间       | 状态       | 操作                       |
|                                                                  |       |               |          |                     |           |                   |        |        |            | 审核<br>通过 | <ul> <li>● 查看</li> </ul> |
|                                                                  |       |               |          |                     |           |                   |        |        |            | 已推<br>荐  | ● 查看                     |
|                                                                  | -     | 1110001007017 | 1X/NITIE | SOLUTION A standard |           |                   |        |        | 0004100145 | 已推       | -                        |

## 三、信息管理

点击左上角头像,进入推荐单位基本信息管理页面,可以对基本 信息进行修改。

| ⑦ 广东电力科学技术  | 奖评审系统  | <u>198</u> |         |        |         |       |               |     |
|-------------|--------|------------|---------|--------|---------|-------|---------------|-----|
| ▼□ 推荐单位审核 ( | 推荐单位审核 | (项目奖)      |         |        |         |       |               |     |
| 项目人物        | 项目名称:  | 完善用户信息     |         |        |         | •     |               |     |
|             | 已选条件:  | 通讯地址:*     | 请输入通讯地址 |        |         | *     | <b>凤</b> 查询 # | 控条件 |
|             | 批量推荐   | 传真号码:      | 请输入传真号码 |        |         |       |               |     |
|             | ■ 申请单号 | 联系人:*      | 请输入联系人  | 办公电话:* | 请输入办公电话 | 完成人电话 | 提交时间          | 状态  |
|             |        | 邮箱*:       |         | 手机号码*: |         |       |               |     |
|             |        |            |         |        |         |       |               |     |
|             |        |            |         |        |         |       |               |     |
|             |        |            |         |        |         | 确定    |               |     |
|             |        |            |         |        |         |       |               |     |
|             |        |            |         | _      |         | Miz   |               |     |